## Wireless Operation of Impact Console Instruction Manual

## Clifton UMC

- 1. To operate the console from an iOS device you must have "Visi Remote" installed on your tablet or phone. This can be installed for free from the Apple App Store.
- 2. Open settings on your iOS device and open Settings then WiFi
- 3. Locate the wireless SSID Clifton-Audio and select connect
- 4. The password is si-impact
- 5. Open the Visi Remote app and it will give you the option to connect to the console. Once connected you will have full control of the console.

Multiple persons can access the app at the same time providing the capability of musicians to control the mix in their monitor.

WiFi configuration:

Mfr: TP-Link Model: TL-WA801W Serial #: 220B2c2000286 MAC: C0-C9-E3-50-32-00

Current settings: Password: John-3:16 SSID: Clifton-Audio Key: si-impact

Factory settings: SSID TP-Link\_AP\_3200 Password: 02319971

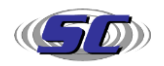